# 高雄市光華國中113學年度

# 社團選填操作步驟

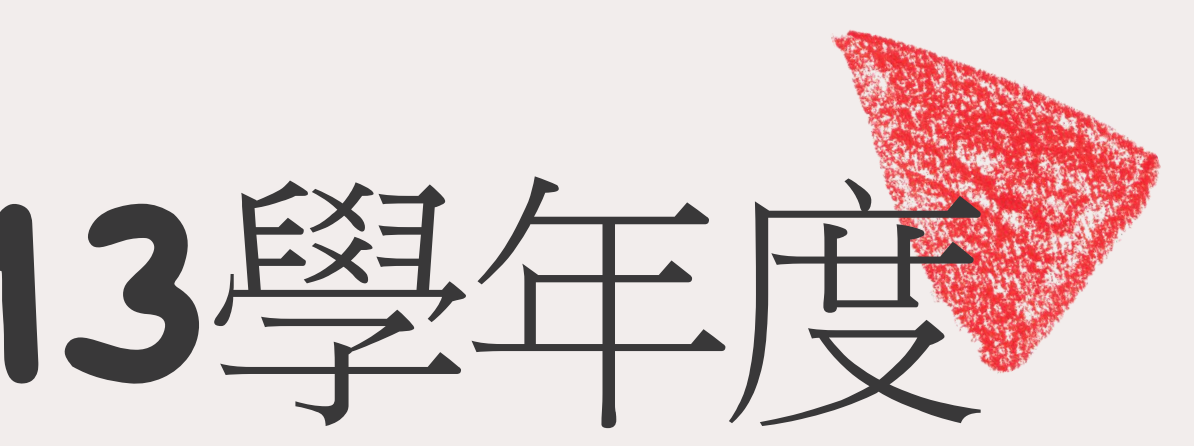

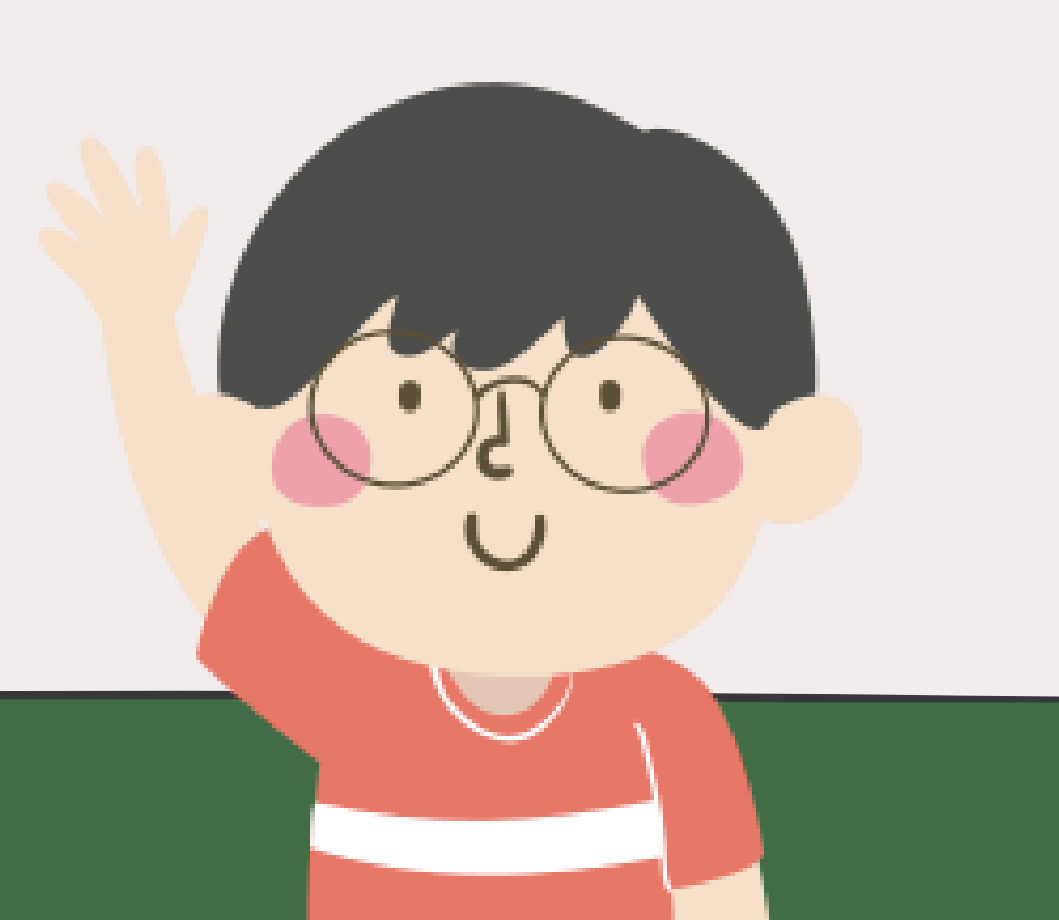

# 高雄市光華國中113學年度第一學期 1、2年級社團選填注意事項

一、選填社團須知及步驟(務必注意,務必注意,務必注意): 1. 請先參考社團開課名單及相關事項。

- 2. 社團選填時間: 113.08.29(四)08:00~113.08.31(六) 22:00。
- 3. 若沒有電腦、網路設備的同學可利用課餘時間至學務處借用電腦做社團選填。
- 二、操作步驟:
- 1、電腦操作:光華國中首頁(http://www.khjh.vi.kh.edu.tw/)→113上學期社團選填公告(右上角)

手機操作:請往下滑至<113上學期社團選填公告>

- 2、電子郵件:【學號】
- 3、密碼:【身分證字號】英文字母要大寫→登入

4、點選「社團選社」

## 三、注意事項:

- 1、請慎重的依序填滿十個志願,並考慮填選社團的條件,仔細填選,然後等候公告!
- 2、請同學將最喜歡的社團填寫在第一志願,以此類推這樣選上自己喜歡的社團機率最高。
- 3、選填志願切勿開玩笑,有些社團需要收費,請務必先告知家長,家長同意後在選填。 選上社團後不得轉社。
- 4、社團確定後不得轉社!社團確定後不得轉社!社團確定後不得轉社!請慎重思考填選 社團。
- 5、若有出現以下行為者,一律由電腦亂數安排社團!
  - (1) 只有填選一個社團,其他都未填,失格,由電腦亂數安排!
  - (2) 十個志願有"重複填選",失格,由電腦亂數安排!
  - (3) 未達十個志願社團。
- (4) 若選擇的社團人數超過原本招生人數,則該社團的"有效名單人員"由電腦決定去留! ◎如有任何問題可洽詢 07-7222622#523 訓育組 ◎選填時間表:

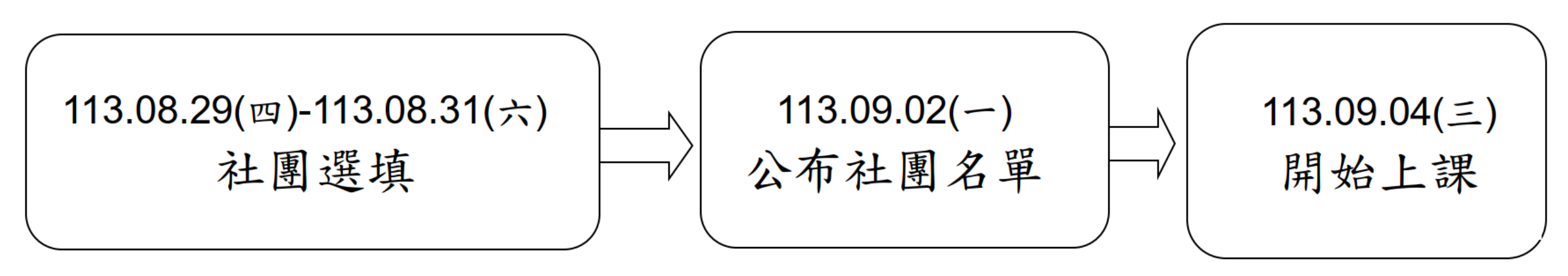

## 高雄市光華國中1、2年級社團選填操作步驟

一、登入光華國中首頁

113年08月29日-113年8月31日登入選社系統

http://www.khjh.vi.kh.edu.tw/

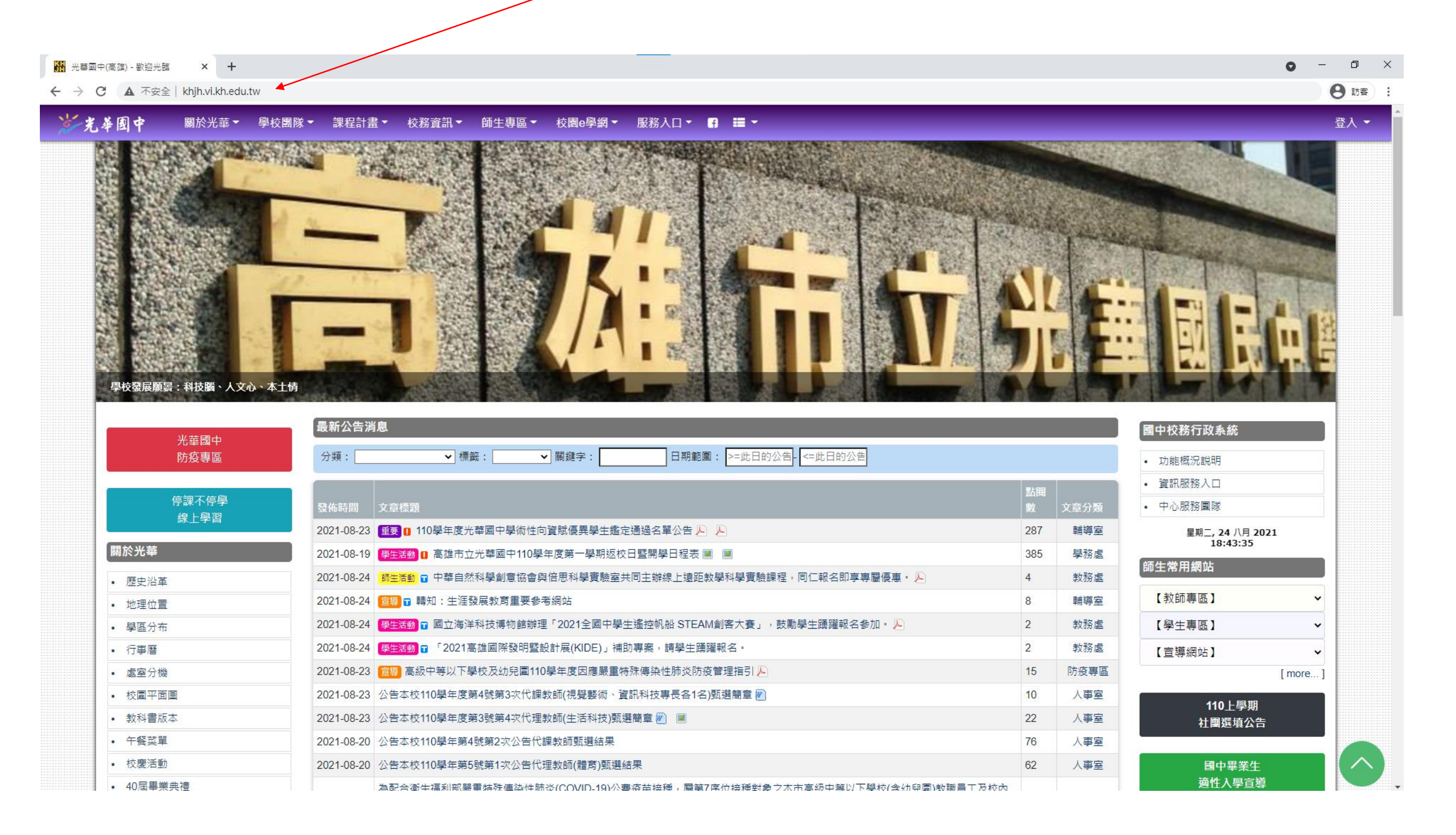

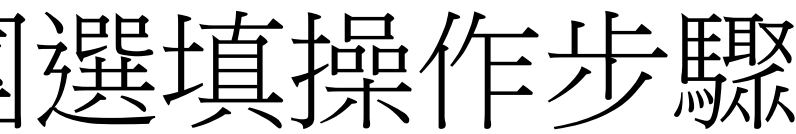

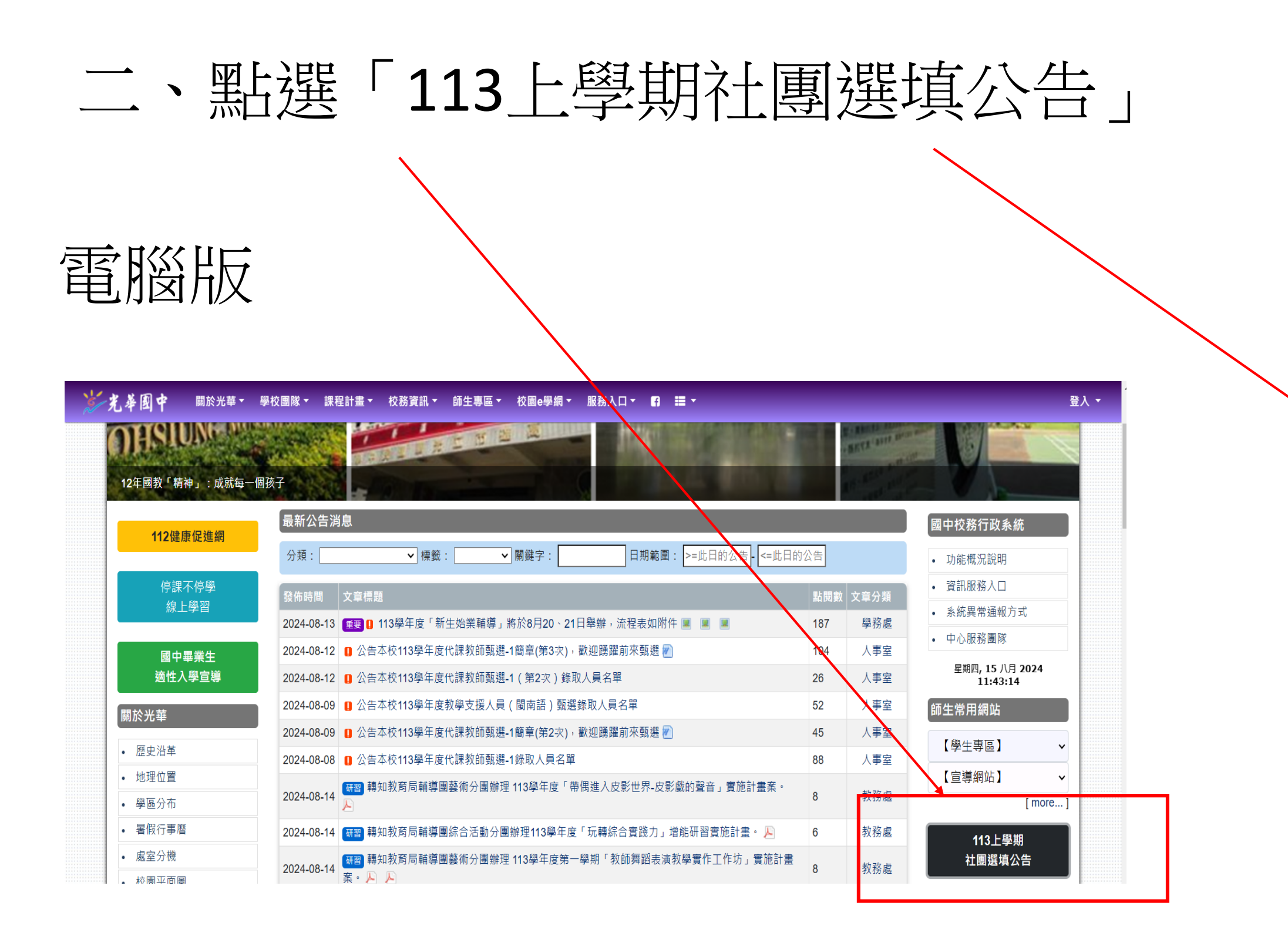

手機版(往下滑)

### 9:28

 $\leftarrow$ 

.... 🕆 🔲

## khjh.kh.edu.tw

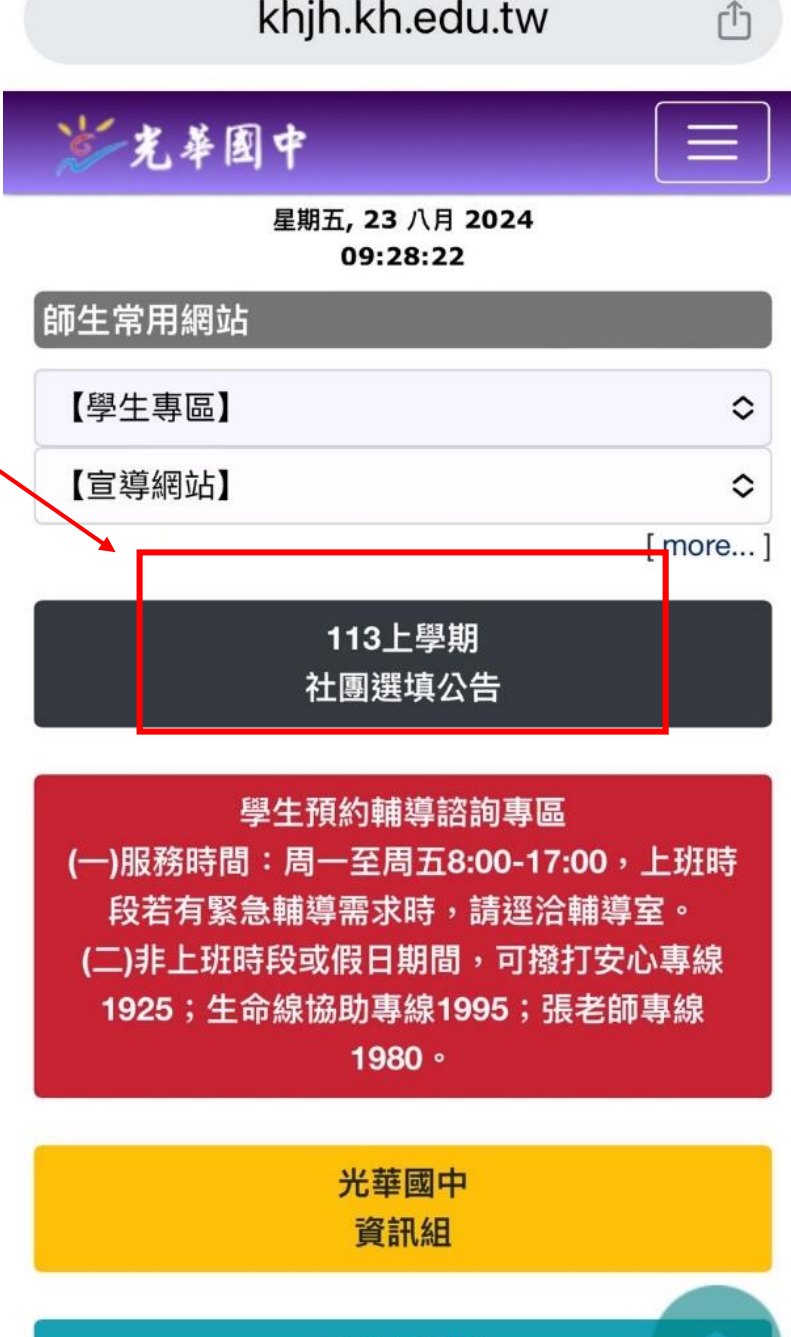

本土語網站

(4)

....

# 三、先看清楚注意事項

## 113第一學期1、2年級 社團志願 選填

### 高雄市光華國中113學年度第一學期 1、2年級社團選填注意事項

- 一、遭痛性圓須知及步驟(勞必注意,待必注意,待必注意);
- 1、請先參考根團關課者單及相關事項。(背面)
- 2- #國建成時間: 113.08.29(四)08:00~113.08.31(六) 22:00 =
- 3、茄沒有電腦、網路設備的同學可利用課餘時間至學務處僅用電腦做社團選集。

```
二、括作步脉:
```

- 1、充筆圖作首頁(http://www.khih.vi.kh.edu.tw/)→113上學園社園還來公告(右上角) 予機端批下浸充<113上學園社園還線公告>
- 2、电子每件:【导致】
- 3、崇碼:【音分證字號】莫文字母要大寫→ 登入

4、购居「社園選社」

三、注意事項;

- 1、請慎重的依存填满干個志服,並考慮填填非關的條件,仔細填選,然優等核公告!
- 2、请同学編最喜歡的社選填寫在第一志願·以此旅推這接過上自己喜歡的社園被華豪高。
- 3、選算志服切方開玩笑,有些社團需要收費,請務必免告知家長,常長同意後办選算。 選上社團後不得轉社。
- 4、社團確定後不得轉社!社團確定後不得轉社!社團確定後不得轉社!請慎重思考填選 社團。
- 5、若有出现以下行為者,一律由電腦亂數安排社團!
- (1) 只有谋遇一顿社图,其他标本填,关格,由家编鬼数安排!
- (2) 十個杰願有"重複靖遇", 夫格, 由电器汇数安排!
- (3) 未进十個志願社團。
- (4) 差選擇的社園人敷起過原本指生人敷,則这社園的"有效名單人員"南電點決定去留! ②如有任何利超可冷的 07-722822#523 計資量
- 國連城時間表:

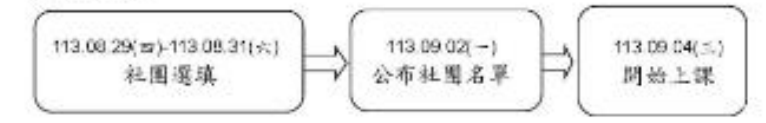

成上原油纸就及你吧; 除于彩件加工:要就 你说,身分却学就(美文学们要大用)

<<請按此進入選取社團畫面>>

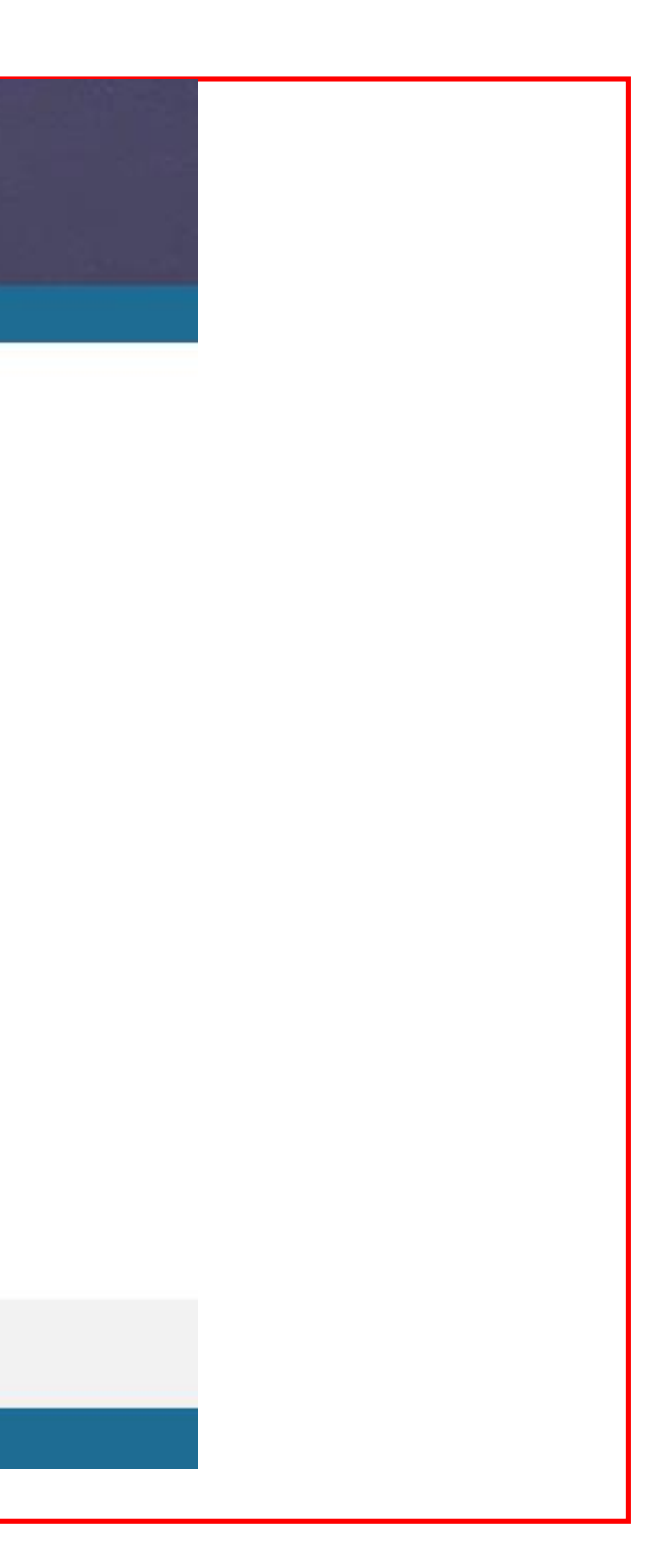

# 四、點選<請按此進入社團畫面>

## 113第一學期1、2年級 社團志願 選填

### 高雄市光華國中113學年度第一學期 1、2年級社團選填注意事項

- -、遭損計圓損知及步驟(将必注意,得必注意,待必注意);
- 1、請先參考核團關課名單及相關事項。(背面)
- 2- 年間進度時間: 113.08.29(四)08:00~113.08.31(六) 22:00 =
- 3、易沒有電腦、網路設備的同學可利用課餘時間至學務處僅用電腦做社團選擇。
- 二、操作步骤:
- 1、充筆回や省页(http://www.kh/h.vi.kh.edu.tw/)→113上学期社園選業公告(右上角) 予続端社下没多
- 2、東子與件:【學號】
- 3、崇瑀:【音分指字號】英文字母要大寫→ 登入
- 4、跑底「社開選社」
- 三,注意事項;
- 1、詩標重的依序填满干個志服,並考慮填資社團的條件,仔細填選,然優等核公告!
- 2、请同学課最喜歡的社選填寫在第一志願,以此须推注接過上自己享敬的社園換手最高。
- 3、選項志股切方開玩笑,有些社園需要收費,請務必先告知家長,象長同急後去選項。 選上社園後不得轉社。
- 4、社開確定後不得轉社!社開確定後不得轉社!社開確定後不得轉社!請慎重思考填選 社問。
- 5、若有出現以下行為者,一律由電腦亂數安排社團!
- (1) 只有瑞進一個社園,其他卻未填,失格,由家獨鬼数安排!
- (2) 十個述願有"重複靖遇", 夫格, 由电腦配數安排!
- (3) 未进十個志願社團。
- (4) 蒼邊樣的社園人敷起過原本相生人敷,則這社園的"有數名單人務"由電腦決定去留! ②如有任何則超可洽詢 07-7222622#523 刻育組
- 回如有任何局地可含的07-72 國產成時間表:

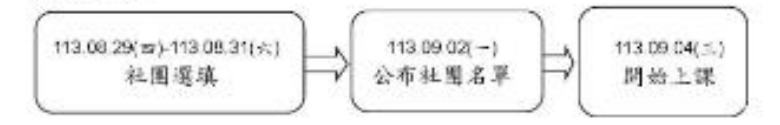

# 點選<br/><請按此進入<br/>社團畫面>

**(**)

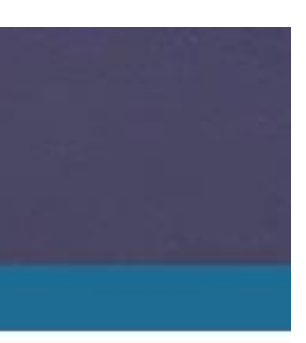

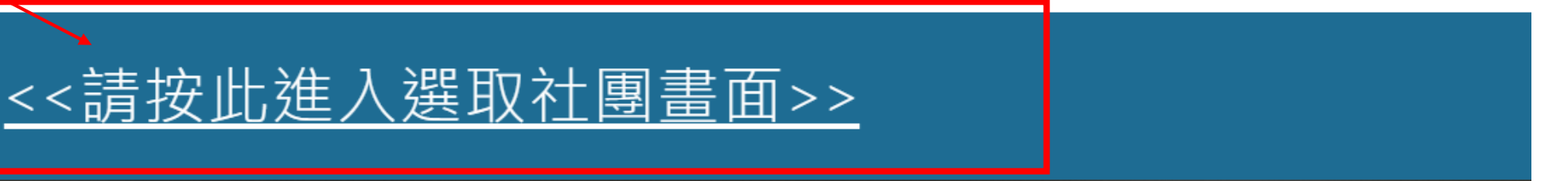

五、輸入電子郵件地址、密碼

- 1、輸入電子郵件地址:學號
- 2、輸入密碼:身分證字號(英文字母要大寫)
- 3、輸入完畢按「登入」

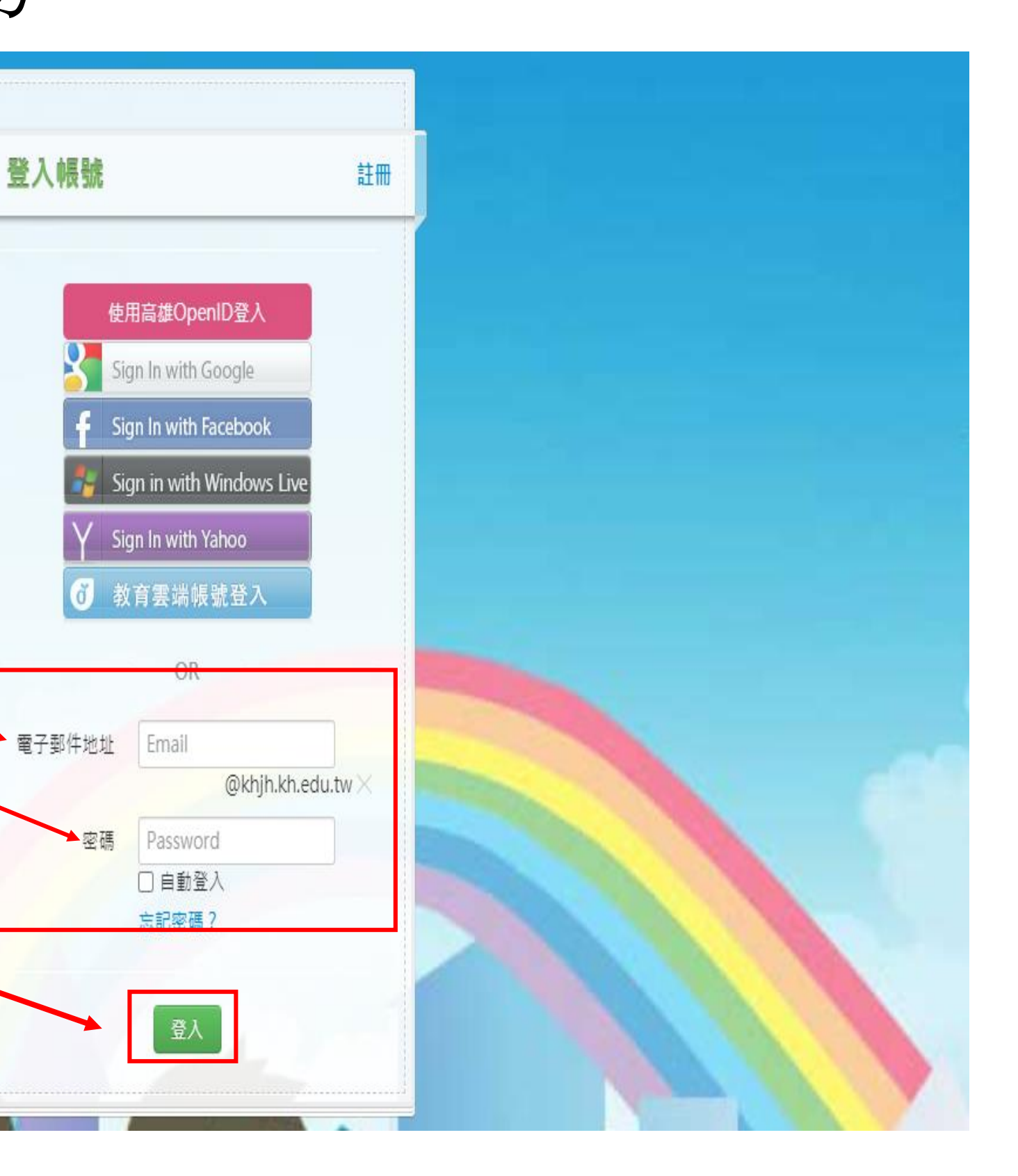

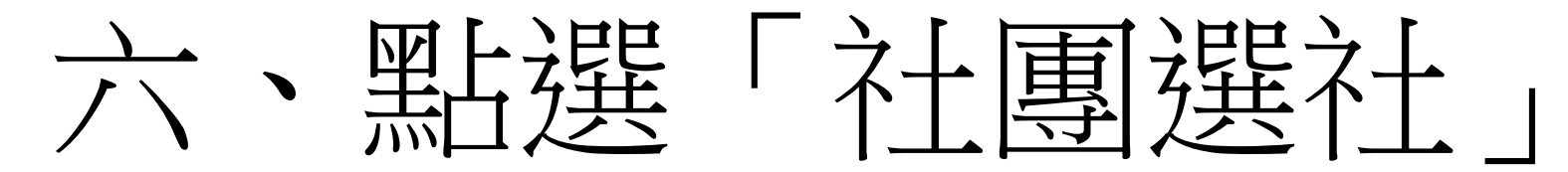

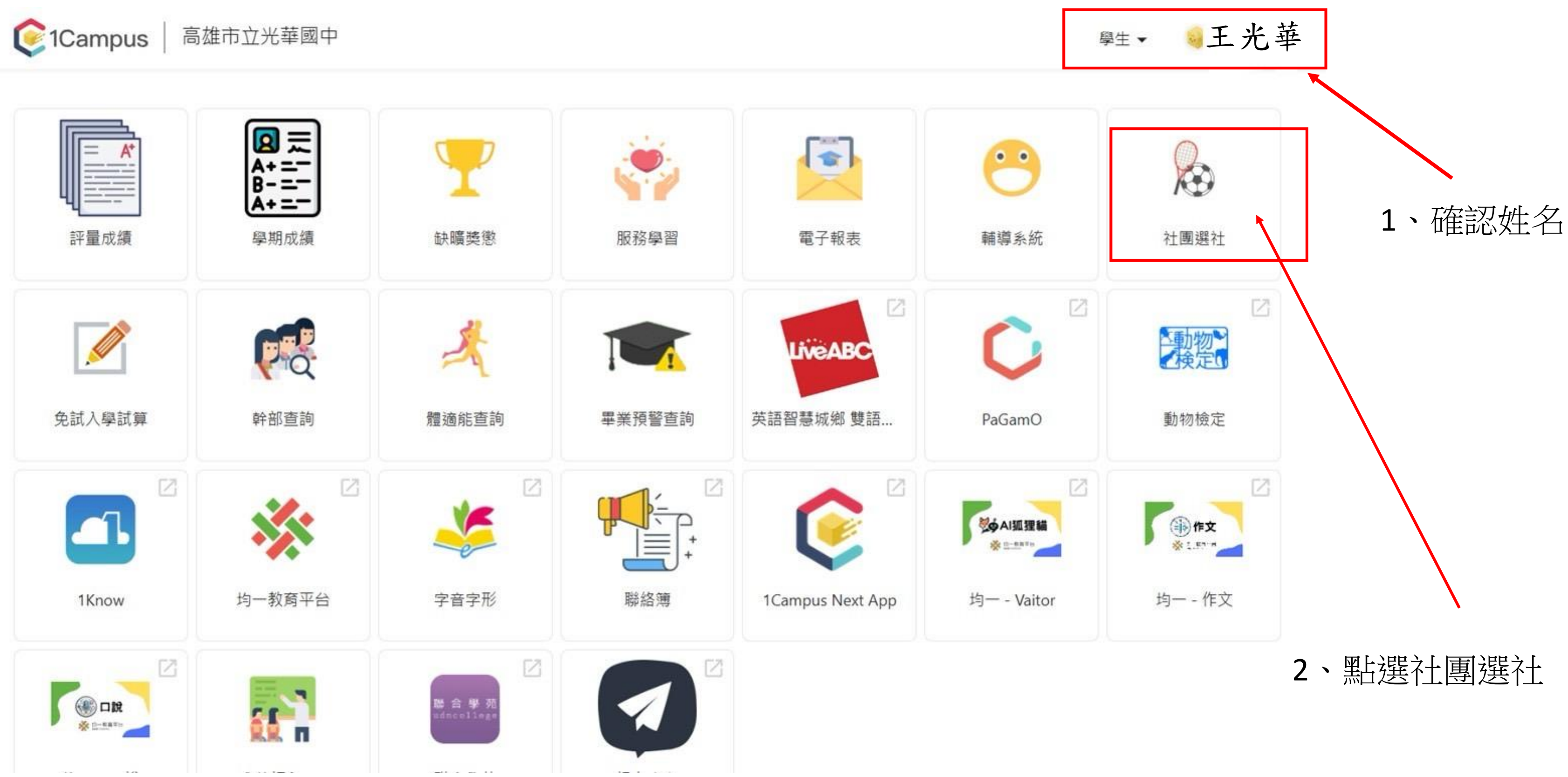

| t            | 、開始                                                                                                    | 選填                                                                                 | 社團                       |                      |              |                                                                                                    |
|--------------|----------------------------------------------------------------------------------------------------|------------------------------------------------------------------------------------|--------------------------|----------------------|--------------|----------------------------------------------------------------------------------------------------|
|              | ₿ 高雄市立光華國中                                                                                                    | 〕   ■ 高雄市立光華國中 ▼                                                                   |                          | 王光華 ▼                |              | ₿ 高雄市立光華國中                                                                                                 |
|              |                                                                                                    | 一起學日語吧!                                                                            |                          |                      |              | 搜尋:社團名稱                                                                                                    |
|              | 第1階段開放選社時間:2020/08/25<br>13:00 ~ 2021/08/25 15:00<br>模式:志願序<br><b>選社志願表 ■</b><br>個例:<br>◆ 已選上 ★ 已加志願 ▲已鎖定<br>一起學日語吧! | <b>社團基本資料 一起學日語吧!</b><br>學年: 110<br>代碼: 13<br>老師2:<br>場地: 106教室                    | 學期: 1<br>評等:<br>老師3:     | +加入志願<br>類別:<br>老師1: |              | 第1階段開放選社時間:2020/08/25<br>13:00 ~ 2021/08/25 15:00<br>模式:志願序<br><b>選社志願表 ■</b><br>過例:<br>◆ 已選上 ★ 已加志願 ▲ 已鎖定 |
|              | 健康促進-撞球社<br>光攀好聲音(熱音社)<br>建築多元遊藝社<br>愛上造型魔法師<br>我有一家咖啡廳                                                              | <b>社團條件</b><br>名額: 0 / 25<br>一年級名額: 0 / 13<br>科別: 無限制                              | 性別: 無限制<br>二年級名額: 0 / 12 | 三年級名額: 0 / 0         |              | 定学口的C:        健康促進-撞球社       光華好聲音(熱音社)       建築多元遊藝社       愛上造型魔法師                                        |
| 1、<br>點<br>選 | 手創美學         橋藝社         漫畫研究社         激舞社         宣笛團         科研3S-2         程式語音                                   | <b>社團簡介</b><br>快快樂輕鬆從日語發音、日常問候開始,到簡單生活會話,一步步學好日語!分享日本文化習俗、音樂歌曲、<br>動漫日劇,讓大家更貼近日本哦! |                          |                      | 、<br>2、<br>加 | 技術一家咖啡廳       手創美學       橋藝社       漫畫研究社       熱舞社       宜笛團       科研35-2       知子短方                       |
| 住<br>團<br>名  | 英文配音社       趣味餐飲社       足球社       造型玩樂趣                                                                              |                                                                                    |                          |                      | 人志願          | 程式留言       英文配音社       趣味餐飲社       足球社       造型玩樂趣                                                         |

稱

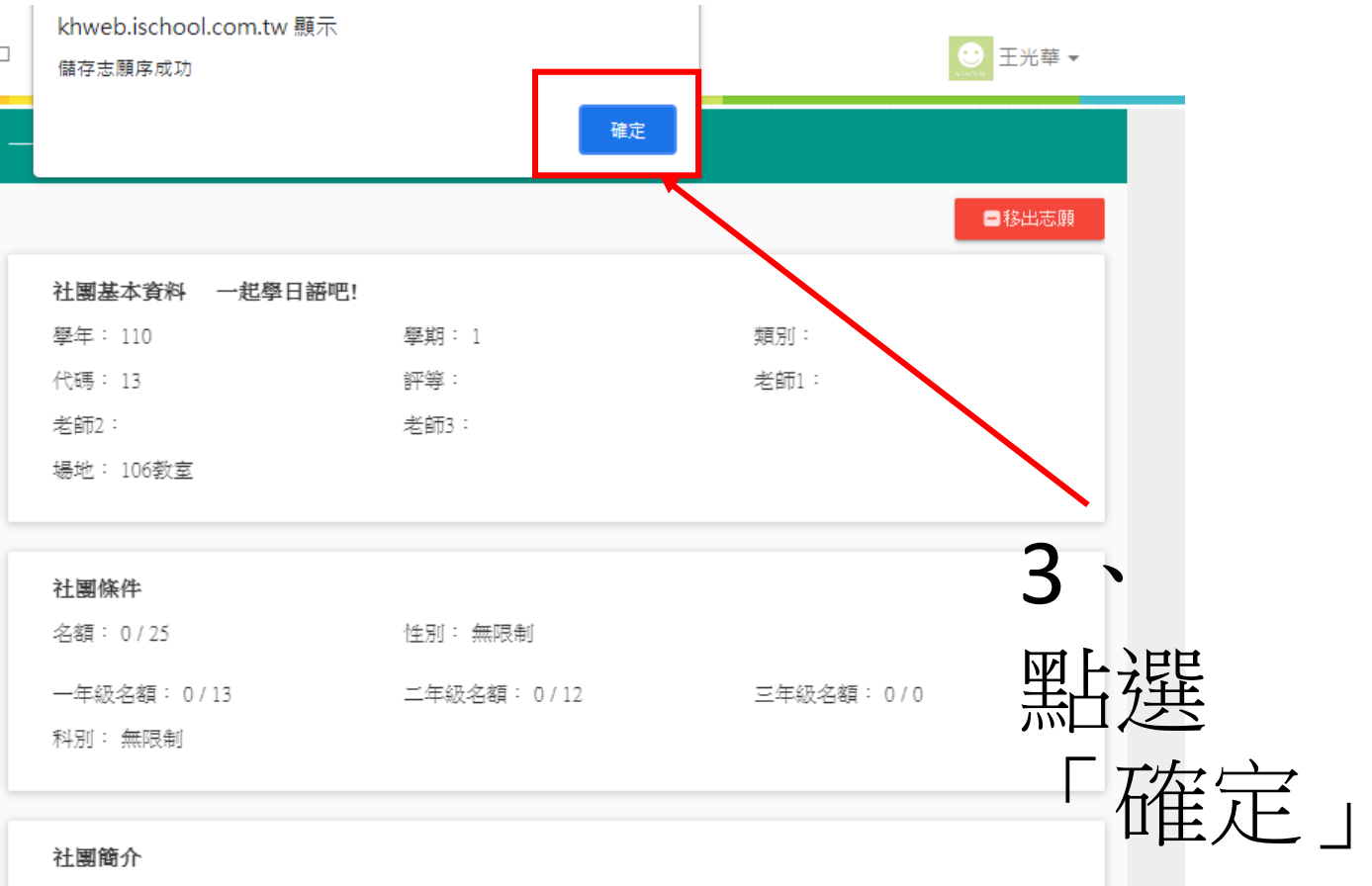

快快樂輕鬆從日語發音、日常問候開始,到簡單生活會話,一步步學好日語!分享日本文化習俗、音樂歌曲、 勤漫日劇,讓大家更貼近日本哦!

# 八、確定選擇10個社團後按儲存並確定

khweb.ischool.com.tw 顯示

1、點選「選 社志願表」 確定10個志 願無誤

| ₿ 高雄市立光華                                        | 載中 |
|-------------------------------------------------|----|
| 搜尋: 社團名稱                                        | ž  |
| 第1階段開放遯社時間:2020/08/25<br>13:00~2021/08/25 15:00 | 5  |
| 模式:志願序                                          |    |
| 選社志願表 🗏                                         |    |
| 圖例:<br>✔ 已選上 ★ 已加志願 ▲已鎖定                        | :  |
| 建築多元遊藝社                                         | *  |
| 愛上造型魔法師                                         |    |
| 我有一家咖啡廳                                         | *  |
| 手創美學                                            |    |
| 橋藝社                                             | *  |
| 漫畫研究社                                           |    |
| 熱舞社                                             | *  |
| 直笛團                                             | *  |
| 科研38-2                                          |    |
| 程式語言                                            |    |
| 英文配音社                                           | *  |
| 趣味餐飲社                                           |    |
| 足球社                                             | *  |
| 造型玩樂趣                                           |    |
| 閱讀社                                             | *  |
| 電競網紅的初戀-電競產業的大未                                 | *  |

| 儲存志願序成功              |                      | 確定    |  |
|----------------------|----------------------|-------|--|
|                      |                      |       |  |
| <b>志願序清單</b><br>志願序: | 社團名稱:                | 人數上限: |  |
| *1                   | 電競網紅的初戀-電競<br>產業的大未來 | 25    |  |
| <b>*</b> 2           | 一起學日語吧!              | 25    |  |
| ★3                   | 我有一家咖啡廳              | 30    |  |
| <b>★</b> 4           | 直笛團                  |       |  |
| <b>*</b> 5           | 建築多元遊藝社              | 25    |  |
| ★ б                  | 熱舞社                  | 30    |  |
| <b>*</b> 7           | 英文配音社                | 25    |  |
| ★ 8                  | 足球社                  | 30    |  |
| <b>*</b> 9           | 橋藝社                  | 25    |  |

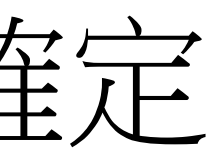

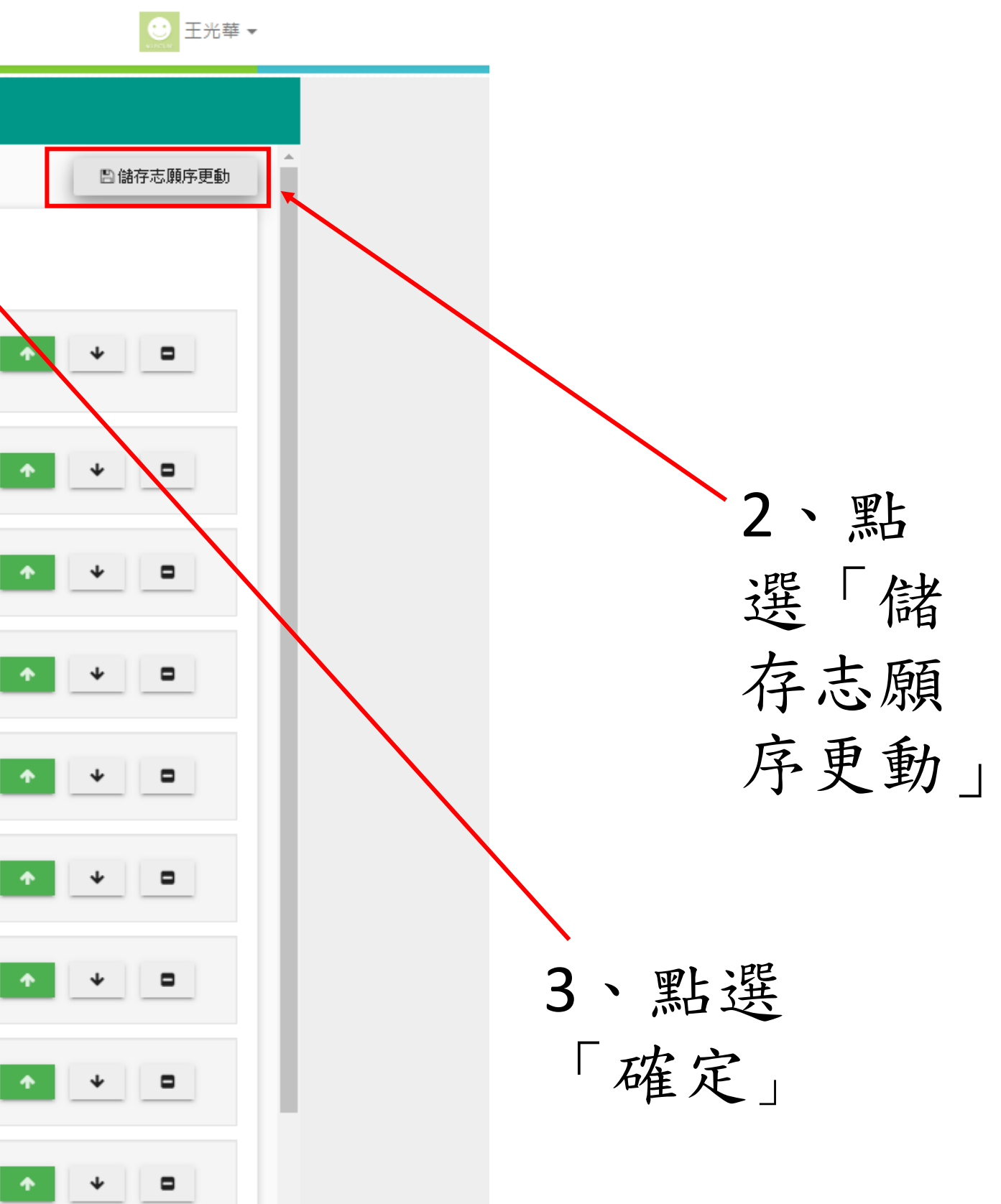

# 九、點選「登出」完成社團選填

|        | <b>长</b> 高雄市立光華國                                  | ]中 ■高雄市立 | 光華國中 ▼               |      |   |
|--------|---------------------------------------------------|----------|----------------------|------|---|
| 搜一     | 辱: 社團名稱                                           | 選社志願     | <u></u>              |      |   |
| ¥<br>1 | \$1階段開放選社時間:2020/08/25<br>3:00 ~ 2021/08/25 15:00 | *1       | 電競網紅的初戀-電競<br>產業的大未來 | . 25 |   |
| j      | 美山山田市<br>勇社志願表 □                                  | ★2       | 一起學日語吧!              | 25   |   |
|        | 副例:<br>◆ 已選上 ★ 已加志願 ● 已鎖定                         | ▲ ★3     | 我有一家咖啡廳              | 30   |   |
|        | 建築多元造藝社 •  登上造型電法師                                | ★4       | 直凿圓                  |      |   |
|        | 我有一家咖啡團 1                                         | <b>.</b> | 油炭水干洗药汁              | 25   |   |
|        | 橋藝社 · · · · · · · · · · · · · · · · · · ·         |          |                      |      |   |
|        | 就美社                                               | * 6      | <b>熱</b> 舞社          | 30   |   |
|        | 且田思 (n)<br>科研35-2                                 | *7       | 英文配音社                | 25   |   |
|        | 程式語言 英文配音社                                        | * 8      | 足球社                  | 30   |   |
|        | 趣味餐飲社<br>足球社                                      | *        | 倚藝社                  | 25   |   |
|        | 造型玩樂趣<br>閱讀社                                      | * 10     | 閱讀社                  | . 20 | 0 |
|        | 電戰網紅的初戀-電戰產業的大未                                   | ★ 最多可以選  | 1:10個志願              |      |   |

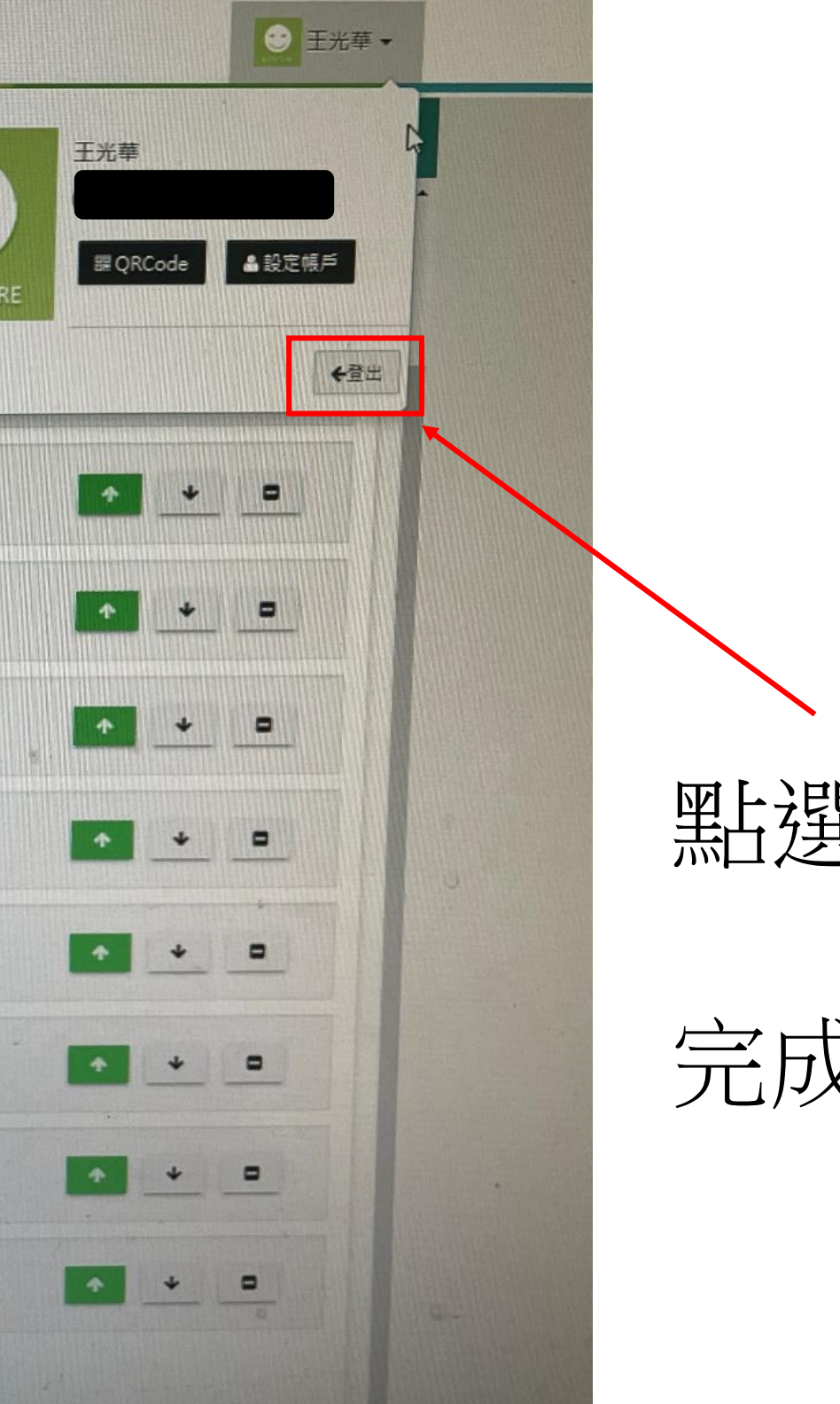

## 點選「登出」

## 完成選社!!

恭喜你,完成社團選填

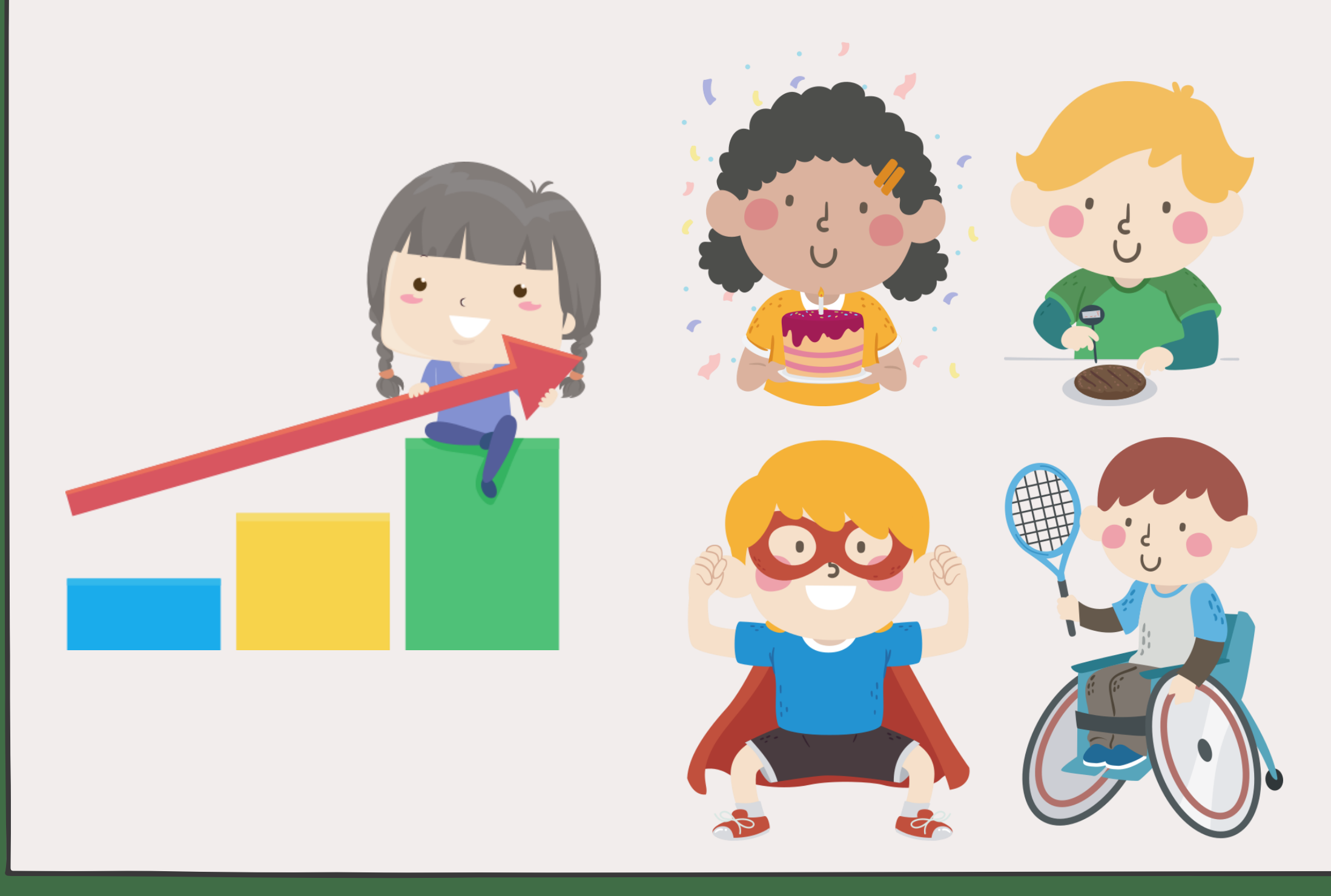

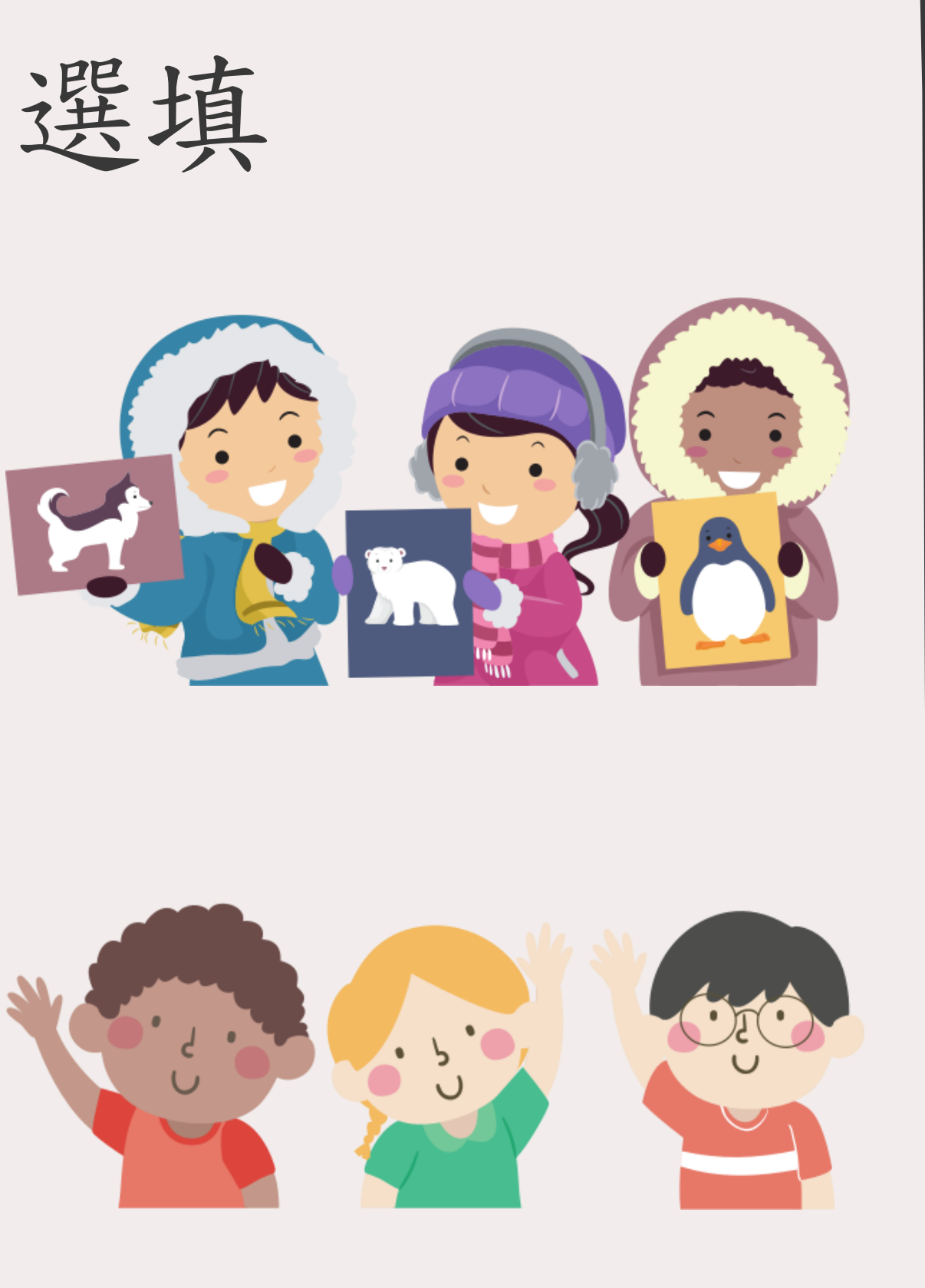